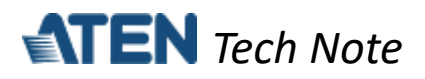

# **TCP Server mode for ATEN Secure Device Server**

This tech note applies to the following ATEN Secure Device Server models:

| Model   | Product Name                                |  |  |  |  |
|---------|---------------------------------------------|--|--|--|--|
| SN3001  | 1-Port RS-232 Secure Device Server          |  |  |  |  |
| SN3001P | 1-Port RS-232 Secure Device Server with PoE |  |  |  |  |
| SN3002  | 2-Port RS-232 Secure Device Server          |  |  |  |  |
| SN3002P | 2-Port RS-232 Secure Device Server with PoE |  |  |  |  |

## **Table of Contents**

| A. | What is TCP Server mode?                 | 1 |
|----|------------------------------------------|---|
| В. | How to configure TCP Server mode?        | 2 |
| C. | How to test TCP Server mode?             | 5 |
| D. | Appendix                                 | 6 |
|    | ATEN Secure Device Server Pin Assignment | 6 |

# A. What is TCP Server mode?

SN (Secure Device Server) configured as TCP Servers can be connected by host PCs running TCP client programs and securely collect data from them over a network. TCP Server mode can be simultaneously connected to and collect data from up to 16 host PCs.

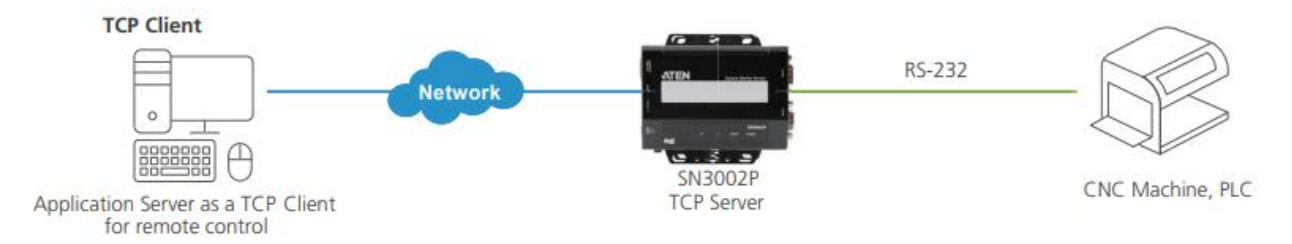

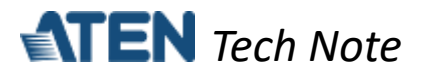

#### B. How to configure TCP Server mode?

The following procedures use SN3002P as an example:

- 1. Using a null modem cable, connect the SN's serial port 1 to a serial device (e.g. PC's COM port, CNC machine, etc.).
- 2. Using an Ethernet cable, connect the SN's LAN port to your local network.
- On a host PC, use IP Installer utility (can be downloaded from SN's product page) to discover the IP address of the SN3002P.

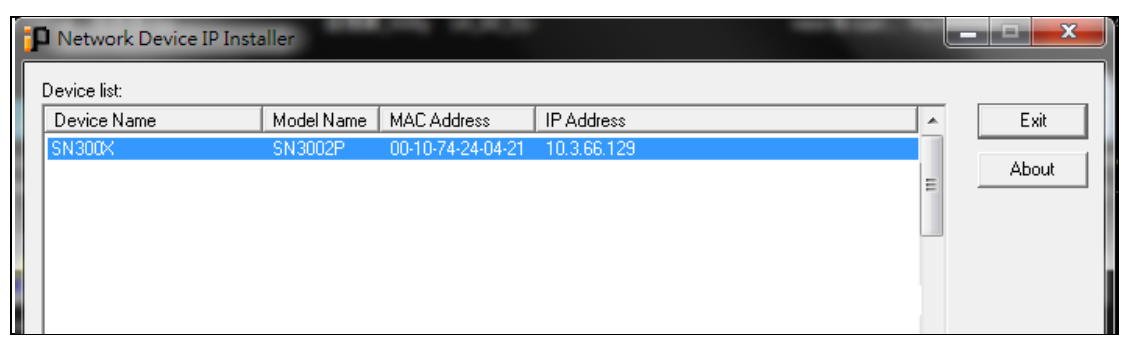

- 4. Using a web browser, enter the SN3002P's IP address, and log in.
- 5. Under Serial Ports, click the EDIT button of Port 1.

|   |                  |   |          |           |                          |                      |           |         |        | P 👗 💡            |
|---|------------------|---|----------|-----------|--------------------------|----------------------|-----------|---------|--------|------------------|
|   | TEN SN3002P      |   |          |           |                          |                      |           |         |        |                  |
|   |                  |   |          | Port Name | Operating Mode           | Ethernet Port        | Baud Rate | Online  | In Use | Action           |
|   | Serial Ports     |   | <br>[01] | Port 1    | Real COM                 | 5200                 | 9600      | Online  | No     | EDIT DUMP BUFFER |
| * | Network          |   | <br>[02] | Port 2    | Real COM                 | 5200                 | 9600      | Offline | No     | EDIT DUMP BUFFER |
| ٥ | System           | ^ |          |           |                          |                      |           |         |        |                  |
|   | General Settings |   |          |           |                          |                      |           |         |        |                  |
|   | Notification     |   |          |           |                          |                      |           |         |        |                  |
|   | Security         |   |          |           |                          |                      |           |         |        |                  |
|   | Update & Restore |   |          |           |                          |                      |           |         |        |                  |
| ÷ | User Accounts    | ~ |          |           |                          |                      |           |         |        |                  |
| Ē | Logs             |   |          |           |                          |                      |           |         |        |                  |
|   |                  |   |          |           |                          |                      |           |         |        |                  |
|   |                  |   |          |           |                          |                      |           |         |        |                  |
|   |                  |   |          | ATE       | N International Co., Ltd | All rights reserved. |           |         |        |                  |

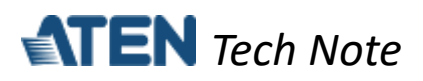

6. Under *PROPERTIES*, configure the necessary serial communication settings (e.g. baud rate, parity, etc.) to match with the connected serial device.

|           |                  |           |                |                    |                            |                  |             | P 🕹 📀  |
|-----------|------------------|-----------|----------------|--------------------|----------------------------|------------------|-------------|--------|
| <b>E1</b> | TEN 5N300        | Edit      |                |                    |                            |                  | ×           | Action |
| -         |                  | PROPERTIE | OPERATING MODE | PORT BUFFERING     |                            |                  |             |        |
|           | Network          |           |                |                    |                            |                  |             |        |
| ø         | System           | Port num  | ber            |                    | 1                          |                  |             |        |
|           | General Settings | Port name |                |                    | Port 1                     |                  |             |        |
|           | Notification     | Baud rate |                |                    | 9600                       |                  | -           |        |
|           |                  | Parity    |                |                    | None                       |                  | •           |        |
|           | Security         | Data bits |                |                    | 8 bits                     |                  | •           |        |
|           | Update & Restore | Stop bits |                |                    | 1 bit                      |                  | -           |        |
| <b>.</b>  | User Accounts    | Flow cont | rol            |                    | None                       |                  | •           |        |
| Ë         |                  |           |                |                    |                            |                  |             |        |
|           |                  |           |                |                    |                            | SAVE & APPLY ALL | SAVE CANCEL |        |
|           |                  |           |                |                    |                            |                  |             |        |
|           |                  |           |                | ATEN International | Co., Ltd.All rights reserv | ed.              |             |        |

7. Under *OPERATING MODE*, select **TCP Server** from the dropdown list. Optionally enable the **Secure transfer** option if you want the data to be encrypted and transmitted securely over a network.

|                  |                                          |                              | ۶ ۴       | 0 |
|------------------|------------------------------------------|------------------------------|-----------|---|
| ENEN SN300       | Edit                                     | ×                            | Action    |   |
| 📟 Serial Ports   | PROPERTIES OPERATING MODE PORT BUFFERING | זעסן ד                       | MP BUFFER |   |
| 🛃 Network        |                                          |                              |           |   |
| Svstem           | Mode                                     | Real COM -                   | MP BUFFER |   |
| <b>•</b> •)••••• | Secure transfer                          | Console Management           |           |   |
| User Accounts    |                                          | Real COM                     |           |   |
| 😑 Logs           |                                          | TCP Server                   |           |   |
|                  |                                          | TCP Client                   |           |   |
|                  |                                          | UDP                          |           |   |
|                  |                                          | Serial Tunnel Server         |           |   |
|                  |                                          | Serial Tunnel Client         |           |   |
|                  |                                          | Disabled                     |           |   |
|                  |                                          |                              |           |   |
|                  |                                          |                              |           |   |
|                  |                                          | SAVE & APPEL ALL SAVE CANCEL |           |   |
|                  |                                          |                              |           |   |
|                  | ATEN International Co                    | Ltd. All rights reserved.    |           |   |

**Note:** When *Secure transfer* is enabled for secure connection, every connecting serial device must be connected via another SN device, in *TCP Client* mode with *Secure transfer* enabled.

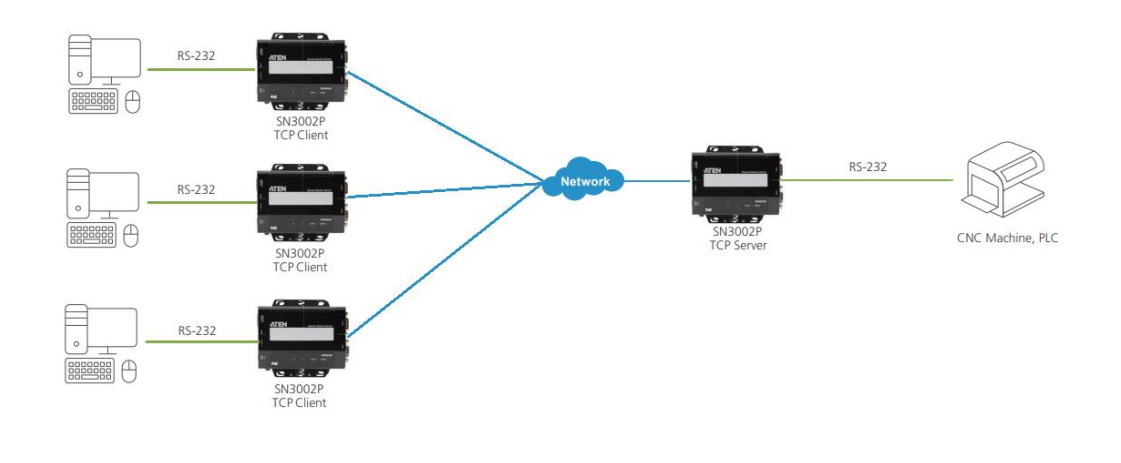

All information, documentation and specifications contained in this media are subject to change without prior notice by the manufacturer. Please visit our website to find the most up-to-date version.

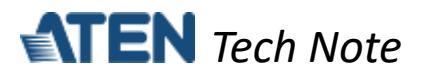

8. Once configured, the Ethernet port of SN3002P's port 1 is assigned to 5301, the port number for TCP communication.

|                       | <br>     |           |                          |                        |           |         |        | P 🛓 😧            |
|-----------------------|----------|-----------|--------------------------|------------------------|-----------|---------|--------|------------------|
| SN3002P               |          |           |                          |                        |           |         |        |                  |
| 😑 Serial Ports        |          | Port Name | Operating Mode           | Ethernet Port          | Baud Rate | Online  | In Use | Action           |
|                       | <br>[01] | Port 1    | TCP Server               | 5301                   | 9600      | Online  | No     | EDIT DUMP BUFFER |
|                       | <br>[02] | Port 2    | TCP Client               |                        | 9600      | Offline | No     | EDIT DUMP BUFFER |
| System V              |          |           |                          |                        |           |         |        |                  |
| 💄 User Accounts 🛛 🗸 🗸 |          |           |                          |                        |           |         |        |                  |
| 🚊 Logs                |          |           |                          |                        |           |         |        |                  |
|                       |          |           |                          |                        |           |         |        |                  |
|                       |          |           |                          |                        |           |         |        |                  |
|                       |          |           |                          |                        |           |         |        |                  |
|                       |          |           |                          |                        |           |         |        |                  |
|                       |          |           |                          |                        |           |         |        |                  |
|                       |          |           |                          |                        |           |         |        |                  |
|                       |          | AT        | EN International Co., Lt | d.All rights reserved. |           |         |        |                  |

**Note:** The Ethernet port is assigned based on **base socket** settings in *System > General Settings > Service Ports.* 

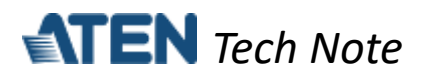

## C. How to test TCP Server mode?

Using PC1 as the TCP client and PC2's COM port as a serial device, presume the settings of the SN3002P have been properly configured, as mentioned in the previous section.

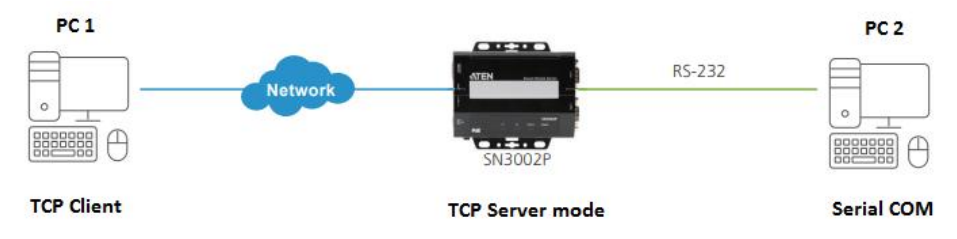

1. On PC1, use TCP Test Tool, a third-party utility, to send or receive data to or from PC2, as illustrated below.

| Client         Fort           IP Address/Name         Fort           10.3 66.129         5301           Elapo Tima         Connection Status           00.00.30         Reset | - Server<br>Current Connections 0/250<br>Set Listening Port<br>12345<br>Bind                     |
|----------------------------------------------------------------------------------------------------|--------------------------------------------------------------------------------------------------|
| Edit/Send Data                                                                                                    | Edit/Send Data<br>Enter data to send                                                             |
| ASCII Hex Line Feel Carriege Return     Arb Send     Send every 1 zec.     Edu/Data Log                                                                                       | ASCII Hex Line Feed Carniage Return<br>Auto Send<br>Send every 1 sec. Clear Send<br>EditDeta Log |
| Display data as:                                                                                                    | Display dals as:  ASCII  Binary  Decimal  Hex HEX Dala Log                                       |
| Diphy Sound<br>Time Date Enabled ClearLog                                                                                                    | Dipley Sound<br>Tune Dele Enabled Clear Log                                                      |

2. On PC2, use Putty, a third-party utility, to configure its serial communication settings, as illustrated below.

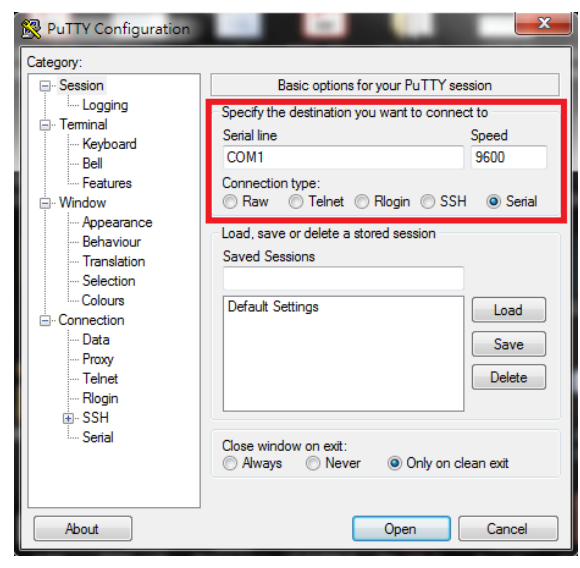

5

All information, documentation and specifications contained in this media are subject to change without prior notice by the manufacturer. Please visit our website to find the most up-to-date version.

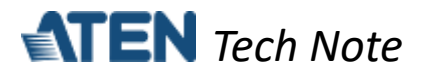

3. On the TCP Test Tool of PC1 (host), you can enter any text to test if it can be received by the Putty of PC2 (serial device), as exemplified below.

| TCP Test Tool 3.0<br><u>File Edit Clear H</u> elp              | <pre>@ COM1-PuTTY kello</pre> | X   |
|----------------------------------------------------------------|-------------------------------|-----|
| Client<br>IP Address/Name<br>10.3.66.129<br>5301<br>Disconnect |                               |     |
| Elaps Time<br>00.09.28 Reset<br>Edit/Send Data                 |                               |     |
| hello                                                          |                               |     |
| PC1<br>PC1<br>PC1<br>PC1<br>PC1<br>PC1<br>PC1<br>PC1           |                               | PC2 |

**Note:** Conversely, you can also enter any text on the Putty of PC2 to test if it can be received by the TCP Test Tool of PC1.

### **D.** Appendix

ATEN Secure Device Server Pin Assignment

| Pin | Configuration |
|-----|---------------|
| r m | RS-232        |
| 1   | DCD           |
| 2   | RxD           |
| 3   | TxD           |
| 4   | DTR           |
| 5   | GND           |
| 6   | DSR           |
| 7   | RTS           |
| 8   | CTS           |